## How to

# Embed and download content

When you click on a photo you want to use, you'll see a button on the right side panel. Depending on the photo's permissions, you'll have the option to embed or download it.

#### 1. Embedding content

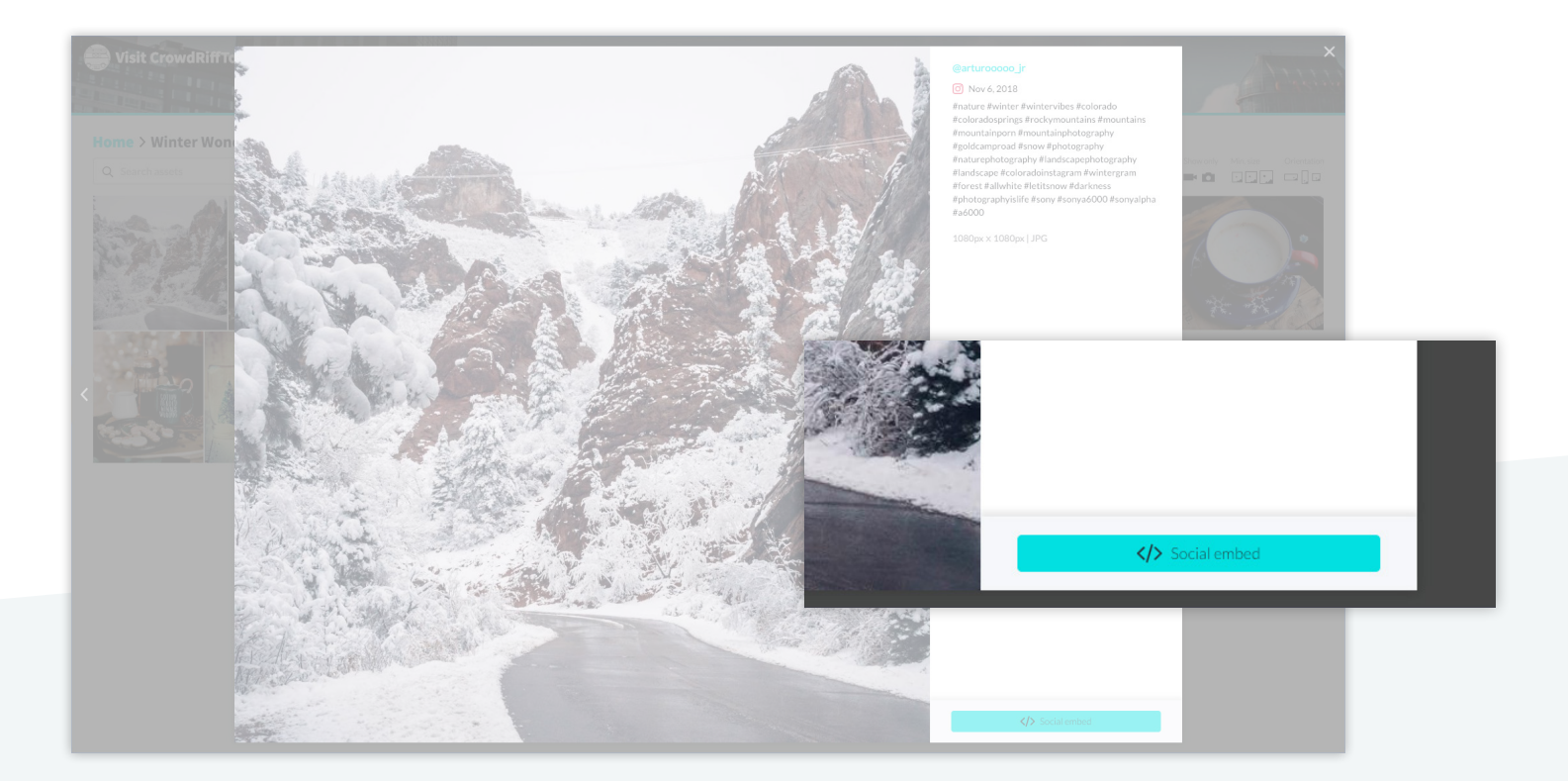

#### 2. Downloading content

To add multiple photos to your selection, **click the plus (+) button** on each photo.

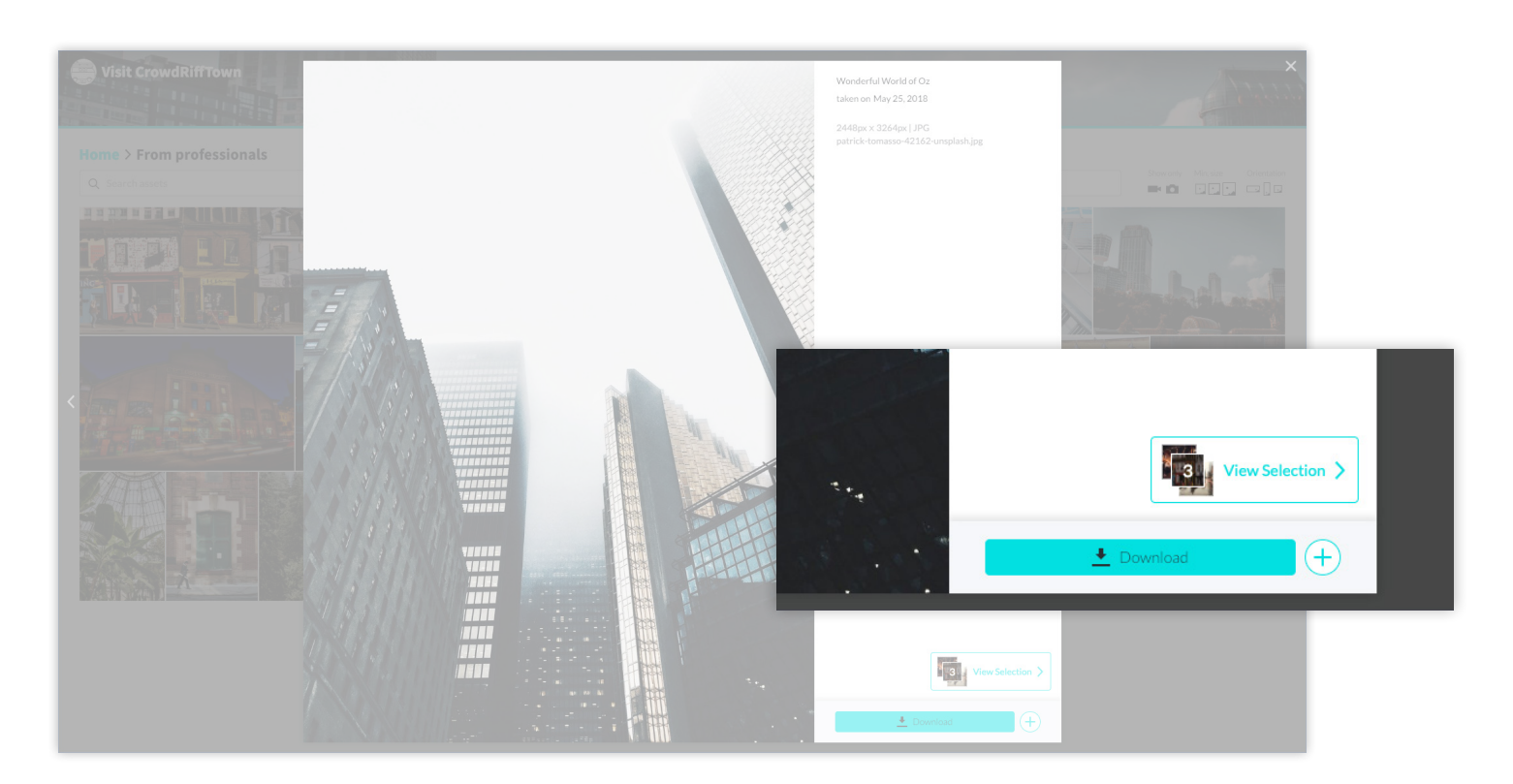

### Click View Selection, then click Download X assets.

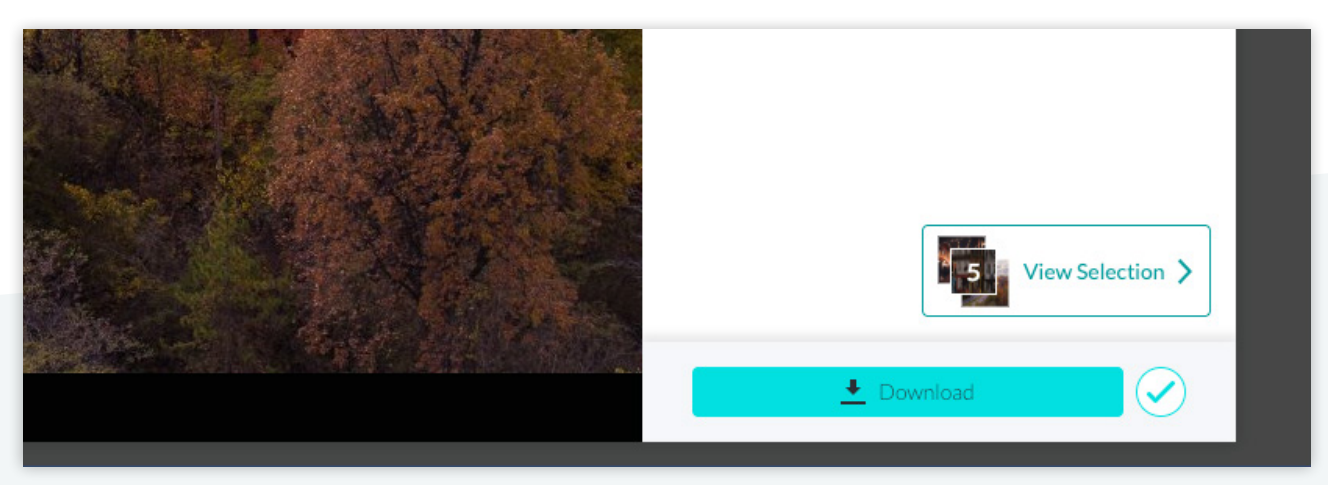